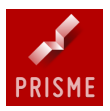

## Comment saisir mes colis retour passant par Prisme sur Internet

| I- CONNEXION AU SITE DEDIE AUX RETOURS                                                          | 2      |
|-------------------------------------------------------------------------------------------------|--------|
| II- LA SAISIE DES RETOURS                                                                       | 3      |
| <ul><li>A- La saisie des colis.</li><li>B- La suppression des colis sur une commande.</li></ul> | 3<br>5 |
| III- L'IMPRESSION DES ETIQUETTES                                                                | 6      |
| A- L'édition des étiquettes                                                                     | 6      |
| IV- VALIDATION DES BORDEREAUX                                                                   | 8      |
| <ul><li>A- Validation d'un bordereau.</li><li>B- Règle de gestion des bordereaux.</li></ul>     | 8<br>9 |
| V- MATERIEL ET CONSOMMABLES                                                                     | 10     |
| A- Les étiquettes                                                                               | 10     |
| B- La configuration de votre logiciel de navigation Internet                                    | 10     |

### **Remarque :**

Il est conseillé de lire la partie sur les matériels et consommables avant de commencer à travailler sur le site afin d'effectuer une bonne configuration

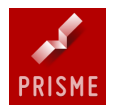

## **<u>I- CONNEXION AU SITE DEDIE AUX RETOURS</u>**

Connecter l'ordinateur sur Internet :

- Dans le navigateur Internet saisir dans la barre d'adresse : <u>www.webprisme.com</u>
- Une page d'accueil s'affiche : PRISME LA PLATEFORME INTERPROFESSIONNELLE DU LIVRE
- Cliquer sur le lien « Espace Clients Connexion » (en haut à droite) : La page d'identification de votre librairie apparaît :

| Prima was application. Windows Internet Evolutor                                    |                 |                                    |
|-------------------------------------------------------------------------------------|-----------------|------------------------------------|
|                                                                                     | Rive Search     |                                    |
| Erchier Edition Affrichane Favoris Outlis 2                                         |                 |                                    |
| Se Envoris 👍 🖉 Mouvel onclet 📝 Prisme 🖇 Webmail Granne 🍘 Sters sunnérés 🔹 🖉 Hetmail |                 |                                    |
| Prisme web andiration                                                               |                 | • Page • Sécurité • Outils • 🕢 • » |
|                                                                                     | DU LIVRE        |                                    |
|                                                                                     |                 |                                    |
|                                                                                     | GLN 13 chiffres |                                    |
| 🔏 Identification                                                                    |                 |                                    |
| Identifiant :                                                                       |                 |                                    |
| Mot de Passe :                                                                      |                 |                                    |
|                                                                                     |                 |                                    |
| Connexion automatique                                                               |                 |                                    |
| Mot de passe oublié 2                                                               |                 |                                    |
| Connexion                                                                           |                 |                                    |
|                                                                                     |                 |                                    |
|                                                                                     |                 |                                    |
|                                                                                     |                 |                                    |
|                                                                                     |                 |                                    |
|                                                                                     |                 |                                    |
|                                                                                     |                 |                                    |
| A Terminé                                                                           | S Internet      | 🖓 • 🔍 100% • 💡                     |
| 👫 démarrer 🔰 🖾 Documenti - Microsof 🥶 Vodafone Mobile Con 🖉 Prisme web applicatio   |                 | FR 🔇 🖓 📶 💥 🛒 🗐 10:36               |

La page suivante propose trois fonctionnalités :

- Suivre mes colis : Application de suivi des colis aller et retours
- Pointage des colis aller : Application de pointage des colis réceptionnés
- Préparer mes retours : Gestion de vos retours expliquée par ce manuel

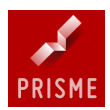

## **II- LA SAISIE DES RETOURS :**

### Schéma global de l'utilisation du site Internet :

Préparer mes retours → Saisie des Colis → Impression des étiquettes → Validation du bordereau

La saisie est multi éditeurs et multi commandes La validation d'un bordereau entraîne la clôture de ce dernier Veiller à imprimer l'intégralité des étiquettes avant de procéder à la validation

| C Prisme web application    | - Windows Internet E     | xplorer                              |                                                                                                    |                                            |
|-----------------------------|--------------------------|--------------------------------------|----------------------------------------------------------------------------------------------------|--------------------------------------------|
| 🚱 🗢 🙋 http://www.           | webprisme.com/prismewapp | o/index.jsp#/home                    | × 8 4                                                                                                    | 🗙 ಶ Live Search 🖉 🔹                        |
| Fichier Edition Affichage I | Favoris Outils ?         |                                      |                                                                                                    |                                            |
| 🚖 Favoris 🛛 👍 🙋 Nouvel o    | inglet 🗾 Prisme 🗕 Web    | mail Orange 🔏 Sites suggérés 🔻       | Hotmail                                                                                                    |                                            |
| Prisme web application      |                          |                                      | 👌 ·                                                                                                    | ' 🔝 - 🖃 🚔 🔹 Page • Sécurité • Outils • 🕢 • |
| Prisme web-application      | Actu<br>Order<br>Lancer  | PRISME<br>PRISME<br>PRISME<br>PRISME | LA PLATEFORME INTERPROFESSIONNELLE DU LIVRE      Image: Aller      Image: Pointage Aller      Image: Suivre mes colis      Image: Editer mes documents       Image: Editer mes documents      Image: Gérer mon profil | NATE ( *                                   |
|                             |                          |                                      |                                                                                                    |                                            |
|                             |                          |                                      |                                                                                                    |                                            |
| \Lambda Terminé             |                          |                                      |                                                                                                    | Q Internet                                 |
| 🦺 démarrer 🛛 🔳              | Vodafone Mobile Con      | C Prisme web applicatio              | 🔄 Comment saisk mes c                                                                                                    | FR 🌒 📰 🛄 11:24                             |

### A- La saisie des colis

Saisir dans un même bordereau tous les colis à destination des différents éditeurs.

Deux types de saisies peuvent être réalisés en même temps :

- Retour **saisi colis par colis qui peut être mono ou multicolis,** les colis sont saisis un par un en indiquant le poids de chaque colis. (Ex : Sur une référence donnée : 1 colis Interforum = 3 Kg 1 colis Interforum = 2 Kg)
- Retour multicolis saisi en une fois avec un poids global. (Ex : 10 Colis Sodis = 80 Kg)

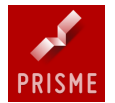

- 1- Saisir une référence retour (Chiffres ou lettres)
- 2- Saisir le poids du colis (ou de l'intégralité des colis pour un même éditeur). Arrondir le poids du ou des colis au Kg le plus proche (Ex : 10.7 Kg = 11 Kg)
- 3- Saisir le nombre de colis
- 4- Cliquer sur Ajouter

Sur une même **référence** (saisie colis par colis mono ou multi-colis), il est possible d'ajouter un autre colis en saisissant son poids et en cliquant sur « Ajouter » et ainsi de suite sans limite.

Sur une même référence (**Multi colis saisie en une fois avec un poids global**) il est impossible d'ajouter un autre colis.

Toutefois, il est préférable de changer la référence à chaque fois afin de bien différencier chaque ligne.

| C Prisme web application - Windows In    | ternet Explorer                                                                                                    |                                                                                                    | BX           |
|------------------------------------------|----------------------------------------------------------------------------------------------------|----------------------------------------------------------------------------------------------------|--------------|
| COO - E http://www.webprisme.com/        | rismewapp/index.jsp#/bordereauxRetour                                                                                                    | 💌 🗟 🐓 🗙 🌌 Live Search                                                                                                    | <b>P</b> -   |
| Fichier Edition Affichage Favoris Outils | ?                                                                                                    |                                                                                                    |              |
| 🚖 Favoris 🛛 👍 🙋 Nouvel onglet 🗾 Prisme   | ዿ Webmail Orange 🔏 Sites suggérés 🝷 🙋 Hotmail                                                                                                    |                                                                                                    |              |
| Prisme web application                   |                                                                                                    | 🦄 👻 🔝 🚽 🗁 🚔 👻 Page 🖌 Sécurité 🗸 Outils 🗸                                                                                                    | <b>?</b> • " |
|                                          | PRISME LA PLATEFORME INTER                                                                                                    | ERPROFESSIONNELLE DU LIVRE 🚁 <u>automate (</u> 😆<br>ur 间 Gérer mon profil                                                                                                    |              |
|                                          | Bordereau n° 20224604 Retour vers SODIS (30126005000C Ref. retour TEST 2 Autorisation Pds colis Nbr de colis 5 • • • Ajouter                                                      | Aumrér         Date de Création         Poids (kg)         NLx colis         Actions           20195233         01/04/2011         27.00         14           20202399         17/05/2011         9.00         10           20224504         11/10/2011         15.00         8 |              |
|                                          | Réf. retsur   Autorisation         Poids total         Nbr colis           INTERFORUM MA > TEST 1         5:00         3           SODIS         > TEST 2         10:00         5 | Actions C Editer bordereau(x) validé(s) Numéro Date de Création Poids (kg) Nila calis Mode d'édition                                                                                                    |              |
|                                          | + Nouveau retour 🔒 Imprimer 🖌 🗸 🗎                                                                                                    | Valider<br>veau bordereau                                                                                                    |              |
| Terminé                                  |                                                                                                    | 🚱 Internet 🦓 - 🔍 10                                                                                                    | 1% • .::     |
| démarrer Vodefone Mobil                  | e Con 💾 Comment saisir mes c 💋 Prisme web applicatio                                                                                                    | FR. 🔇 🗎 🛒 📶                                                                                                    | 12:29        |

Le nombre de colis sera égal au nombre d'étiquettes à imprimer

Ex : La Référence Test 1 contient 3 colis et donc 3 étiquettes

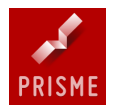

### B- La suppression de colis sur une commande

Dans la colonne « Réf. retour », cliquer sur la flèche de manière à ce qu'elle se positionne vers le bas. Ainsi vous obtiendrez le détail des colis de cette référence. En vous positionnant sur l'un des colis deux propositions s'offriront à vous : Réimprimer l'étiquette de ce colis uniquement (icône colis) ou le supprimer (**icône poubelle**). Cliquer sur cette dernière et le colis disparaîtra.

Il est à noter qu'une fois les étiquettes imprimées il n'est plus possible de supprimer les colis. En cas d'erreur il est par ailleurs conseillé de recommencer un nouveau bordereau.

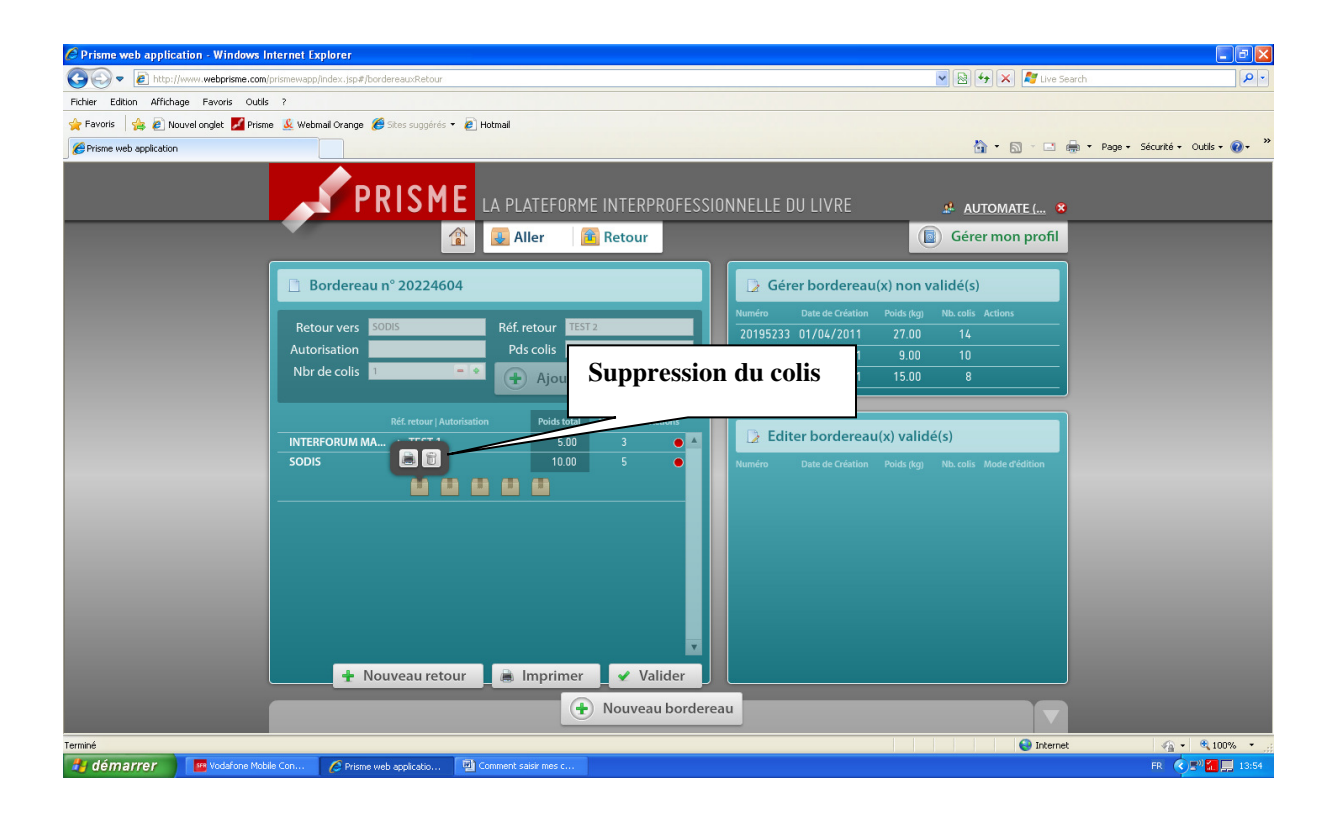

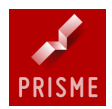

## **III- L'IMPRESSION DES ETIQUETTES**

### A- L'édition des étiquettes

L'impression des étiquettes retours se fait de préférence à la fin de la saisie de tous les retours.

Il est toutefois possible d'imprimer les étiquettes soit :

- Globalement
- Par référence retour
- Individuellement

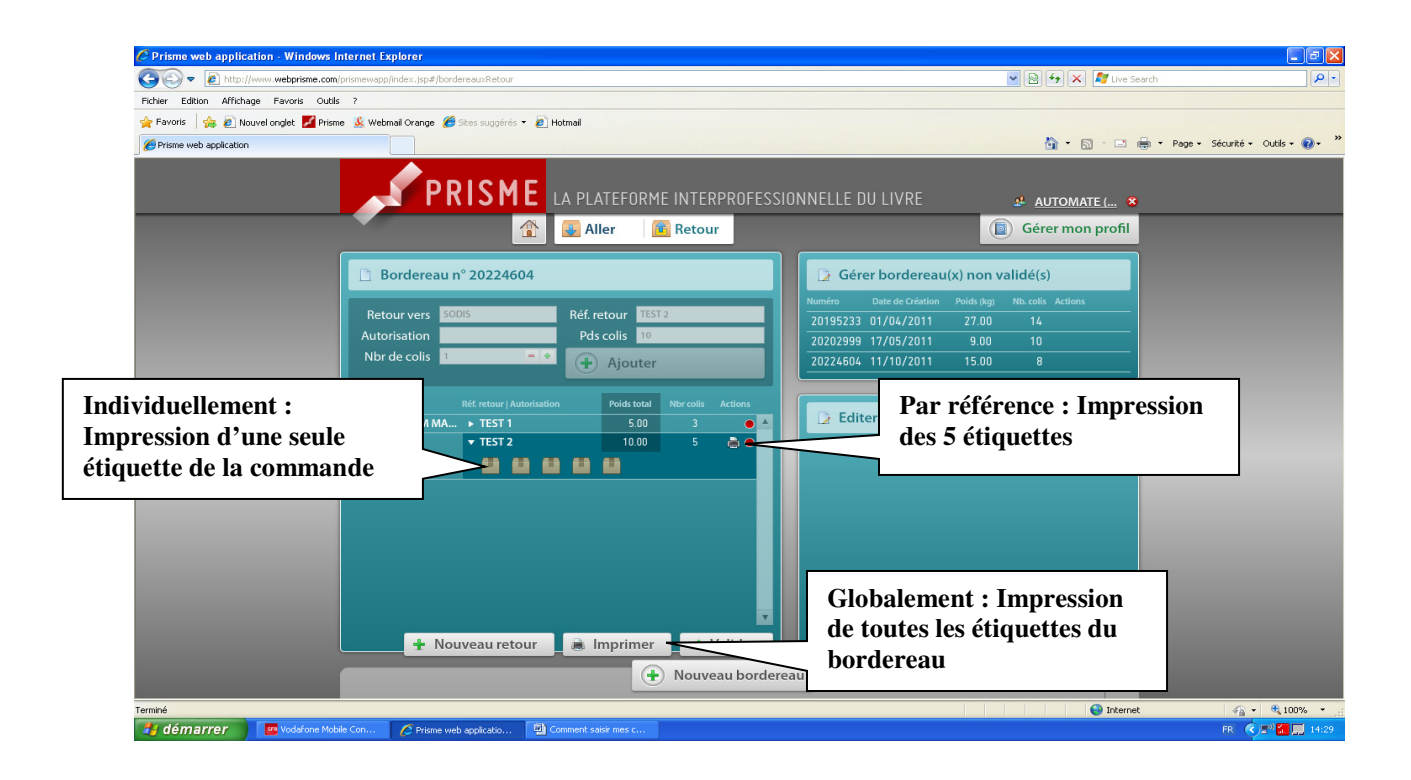

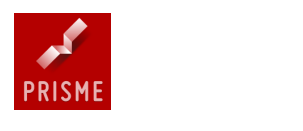

Deux règles d'or :

## Un colis = une étiquette Pas deux numéros de colis identiques

# Dans la mesure du possible, penser à coller les étiquettes sur une des longueurs du carton de façon à ce qu'elles soient visibles lorsque les colis sont les uns sur les autres

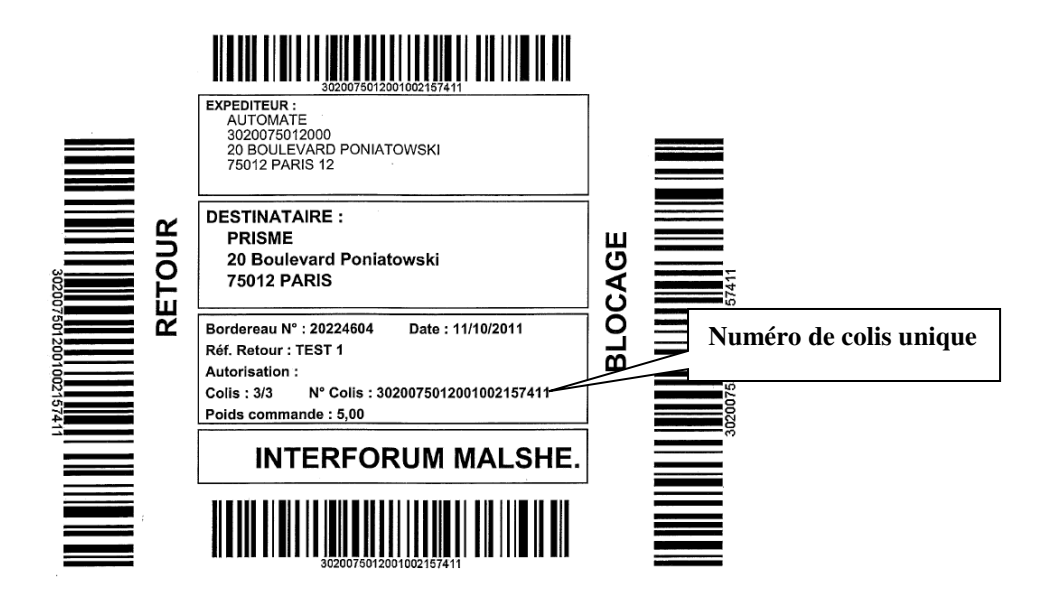

Il est préconisé de coller l'étiquette sur le côté du colis, en bas :

| ETIQUETTE |  |
|-----------|--|

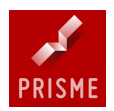

## **IV- VALIDATION D'UN BORDEREAU**

### A- Validation d'un bordereau

Une fois la saisie terminée, les étiquettes éditées et correctement apposées sur leur colis, procéder à la validation de votre bordereau. Celui-ci clôture le bordereau c'est-à-dire qu'il est impossible de modifier une quelconque position sur ce bordereau. Pour cela utiliser le bouton « Valider », situé en bas de page.

La validation de votre bordereau vous permettra de l'imprimer en vous rendant sur **Editer bordereau(x) validés** 

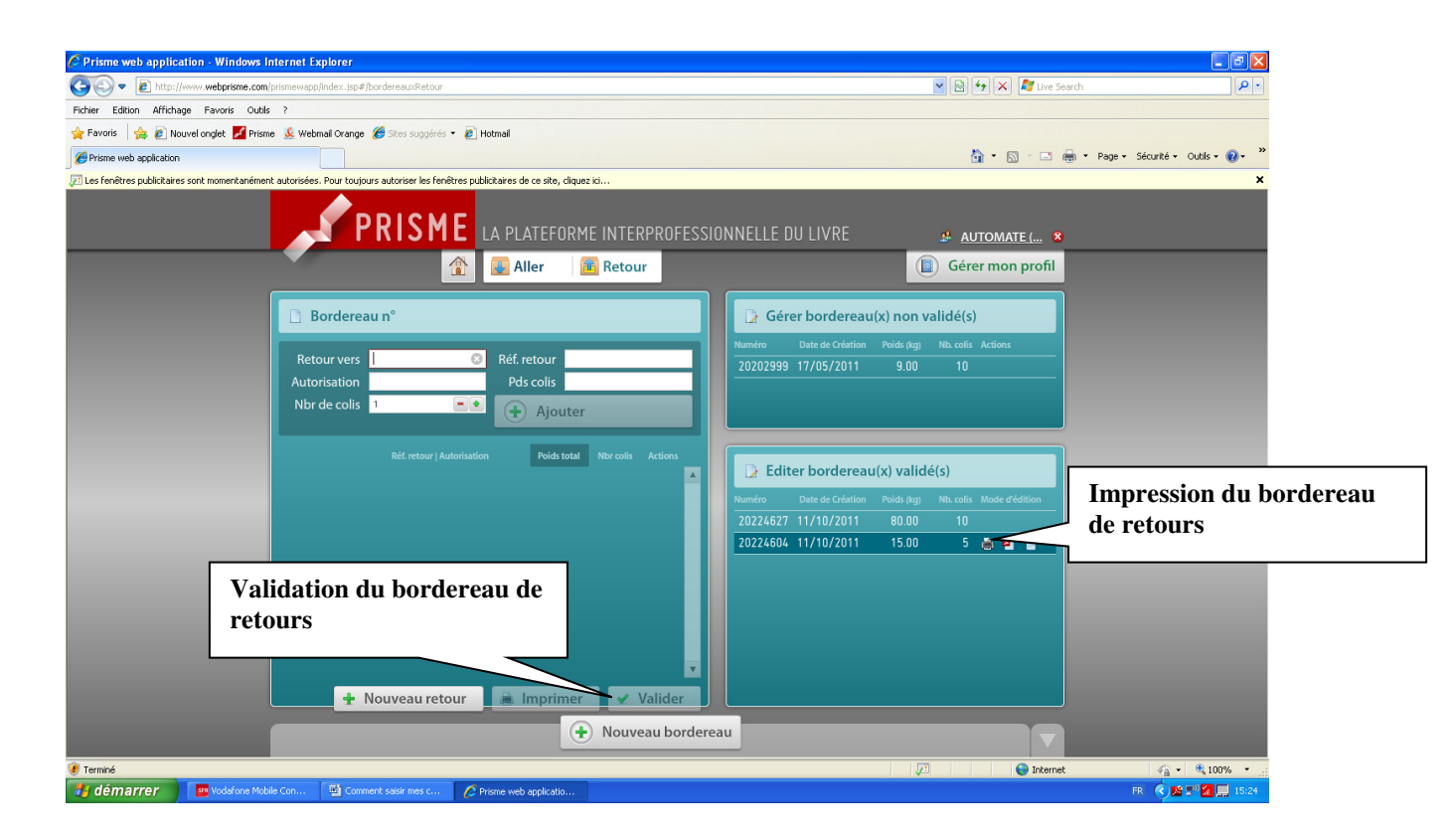

### La validation d'un bordereau entraînera :

- La possibilité de pouvoir **éditer un état des colis saisis** (Document à imprimer en deux exemplaires et à faire émarger au chauffeur lors de la prise en charge des colis).
- L'émission d'un **ordre de transport chez le transporteur** si le transporteur gère cette possibilité. (Il peut être nécessaire de confirmer l'ordre d'enlèvement auprès du transporteur). Dans le cas contraire envoyer une demande d'enlèvement au transporteur.
- Rendra les colis accessibles à l'exploitation Prisme et visibles dans le suivi des colis sur le site Internet.

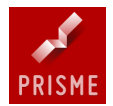

### B- Règle de gestion des bordereaux

Il n'est possible d'avoir que trois bordereaux en cours de façon simultanée, c'est-à-dire modifiables quant à leur contenu.

Ces trois bordereaux sont modifiables avant validation via Gérer Bordereau(x) non validé(s)

Les bordereaux validés sont accessibles dans le menu Retour puis Editer mes documents

Les colis doivent parvenir chez Prisme sous un délai de 96H pour y être exploités.

#### Gérer Bordereau(x) non validé(s)

Permet de :

- Ajouter des colis sur un bordereau en cours
- Supprimer l'intégralité d'un bordereau (Icône poubelle)
- Imprimer l'intégralité des étiquettes d'un bordereau (Icône imprimante)

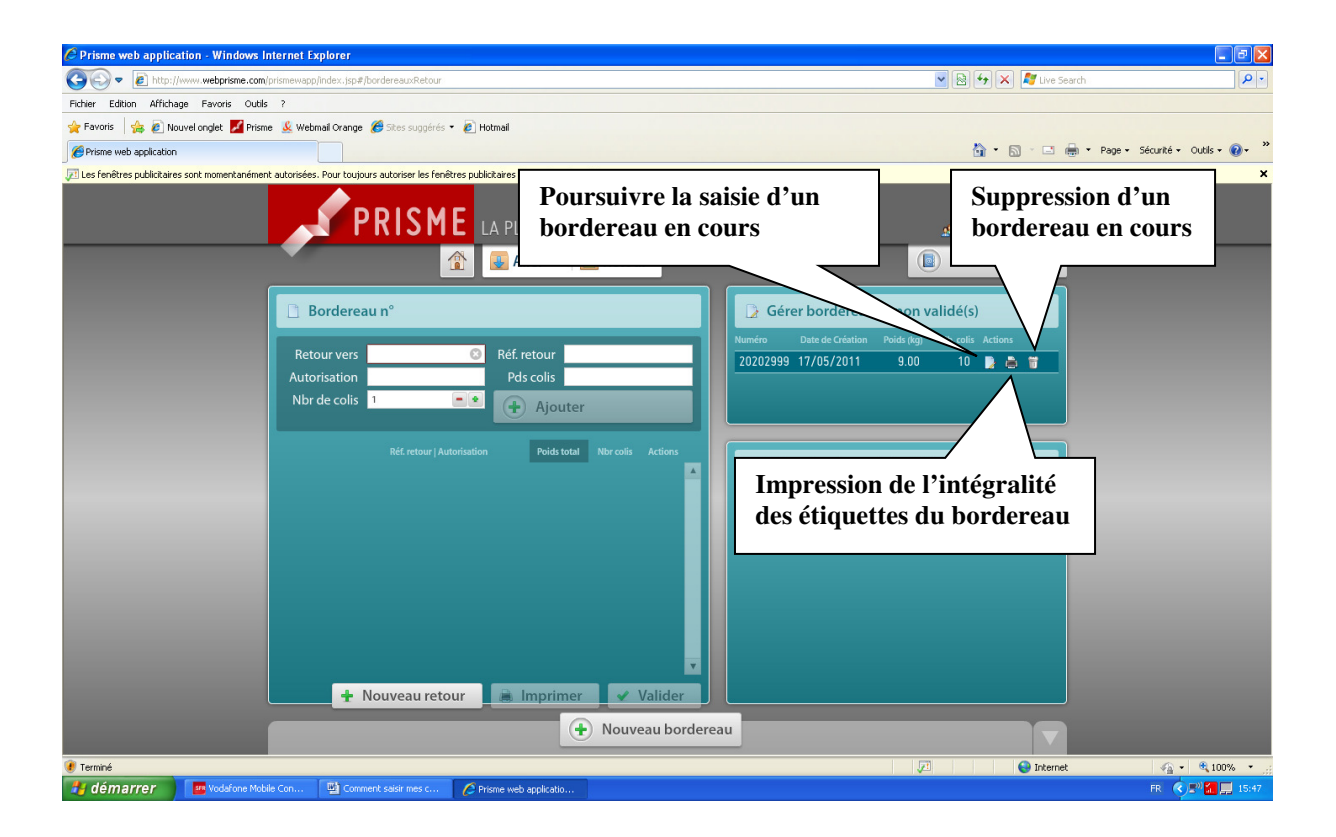

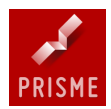

## V- MATERIEL ET CONSOMMABLES

### A- Les étiquettes

Les étiquettes utilisées sont des planches A4 autocollantes de couleur **JAUNE**. Contacter Prisme afin de vous en fournir.

### B- La configuration de votre logiciel de navigation Internet

Sous certains systèmes d'exploitation et certains logiciels il faut autoriser les pop up (fenêtres) provenant du site sur lequel les retours sont saisis pour que l'impression des étiquettes et des bordereaux se fasse.